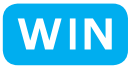

クラス全員の画像をアルバムにしよう

for Windows

神奈川県綾瀬市立土棚小学校 河崎 睦 KEY WORD - Web フォトギャラリー

○クラス全員の画像作品をひとつのアルバムにします。[web フォトギャラリー]

| aladobe Web フォトギャラリーー Microsoft Internet Explorer                             |              |
|-------------------------------------------------------------------------------|--------------|
| ファイル(E) 編集(E) 表示(V) お気に入り(A) ツール(D) ヘルブ(H)                                    |              |
|                                                                               |              |
| Adobe Web フォトギャラリー                                                            |              |
| 03.6.22                                                                       | ○矢印を押すと、つぎの  |
| testphotogarary                                                               | 画面か見られる      |
| 1/2ページ                                                                        |              |
|                                                                               |              |
| <u>5おがた.jpg 10くろたき.jpg 11さの.jpg 12じつかわ.jpg 13すがわら.jpg</u>                     |              |
|                                                                               |              |
| <u>14 せきの.jpg 15 新美 ing 16 藤井.jpg 17 藤本.jpg 18 星野.jpg</u>                     |              |
|                                                                               |              |
| <u>19 堀井.jpg</u> 2.0000.pg <u>21 峯尾.jpg</u> <u>22 森田.jpg</u> <u>23 安木.jpg</u> |              |
|                                                                               |              |
| 9                                                                             |              |
|                                                                               |              |
| 🗿 Adobe Web フォトギャラリーー Microsoft Internet Explorer                             | l            |
| ファイル(E) 編集(E) 表示(V) お気に入り(A) ツトレ(T) ヘルブ(H) 🥼                                  |              |
| 🔇 戻る 🔹 🕑 🖌 🖉 🏠 🔎 検索 🧞 お気に入り 🊱 🙆 🌭 📓 🔹 🔜 🦓                                     |              |
| Adobe Web フォトギャラリー / 2 0町田<br>03.6.22                                         | ○ 写直を畑さと まきく |
| testphotogarary                                                               |              |
| 4 4 P                                                                         |              |
|                                                                               |              |
| 2 0 町田.jpg                                                                    |              |

~

クラス全員の画像をアルバムにしよう WIN

1、[写真整理モード]の[フォトブラウザ]で、アルバムにしたい画像をすべて選択する

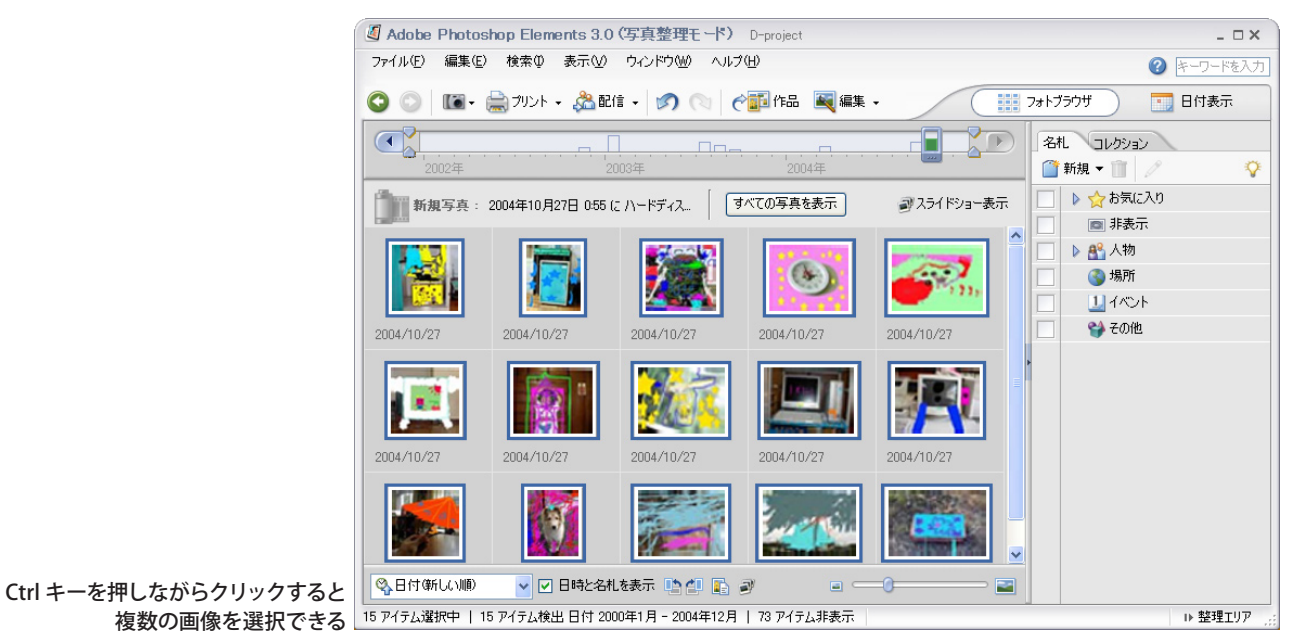

2、[作品]ボタンをおして[写真から作品を作成]ウインドウを開く。 [作品の種類を選択]から[web フォトギャラリー]を選ぶ

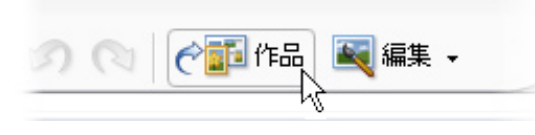

| 作品の種類を選択:      |
|----------------|
| スライドショー        |
| メニュー付き VCD     |
| カレンダー          |
| 🏫 Web フォトギャラリー |

- 3、[写真]エリアにある画像を確認して、 [ギャラリースタイル]からすきな スタイルを選ぶ
- 4、[保存先]にはアルバムにしたい画像を 入れるフォルダを指定する
- 5、できたら[保存]を押す

| 6、 | クラス全員の画像を入れたアルバムができる |
|----|----------------------|
| 7、 | インターネットエクスプローラなどで見る  |

| Adobe Web フォトキャフリー           |                                                         |    |
|------------------------------|---------------------------------------------------------|----|
| <b>写真</b><br>1121 道加 1221 削除 | ギャラリースタイル: 標準                                           |    |
|                              |                                                         |    |
|                              | パナー<br>タイトル: Adobe Web フォトギャラリー<br>サブタイトル:<br>メールアドレス:  |    |
|                              | 7ォント: MS Pゴシック, Osaka 💌 サイズ: 中 💌                        |    |
|                              | (保存先<br>(保存先: C:¥SUB_DATA¥00temp 参照。<br>サイトフォルダ:「作品アルバム |    |
|                              | 【保存 キャン                                                 | セル |